## SICIT<sup>●</sup>上海化工院检测有限公司

## 业务信息化支撑平台

# 网上委托快速指南 Quick Start

| 文件状态:    | 文档编号: | Qwings-SRICI-DLP-Quickstart |
|----------|-------|-----------------------------|
| [ ] 草稿   | 当前版本: | V1.0                        |
| [√] 正式发布 | 作 者:  | 化工院检测中心业务信息化支撑平台项目组         |
| [ ]正在修改  | 生效日期: | 2020-10-15                  |
|          | 文档密级: | 公开                          |

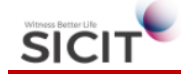

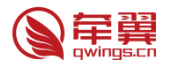

## 目录

| 第一部分: | 客户操作                  | 3  |
|-------|-----------------------|----|
| 1. 如何 | J获取在线帮助?              | 3  |
| 1.1.  | 如何获取机器人客服             | 3  |
| 1.2.  | 如何获取人工帮助              | 3  |
| 2. 开始 | 每托前需要做什么?用户注册、登录与实名认证 | 4  |
| 2.1.  | 无法收到注册验证码?            | 4  |
| 2.2.  | 如何登陆?                 | 4  |
| 2.3.  | 注册完毕还不能委托?            | 5  |
| 2.4.  | 如何完成实名认证?为什么要完成实名认证?  | 6  |
| 3. 如何 | J让委托更便利?              | 7  |
| 3.1.  | 部门维护                  | 7  |
| 3.2.  | 子账号维护                 | 7  |
| 3.3.  | 常用信息维护                | 7  |
| 3.4.  | 账户安全                  | 8  |
| 3.5.  | 信息完整程度                | 9  |
| 3.6.  | 修改门户图标                | 9  |
| 4. 委托 | E                     | 10 |
| 4.1.  | 如何填写委托?               |    |
| 4.2.  | 委托后是否能立即支付?           |    |
| 4.3.  | 加入购物车                 | 11 |
| 4.4.  | 快递费逻辑如何计算?            | 11 |
| 4.5.  | 快速复制一份委托              | 12 |
| 4.6.  | 合同客户委托                | 12 |
| 5. 支付 | ţ                     | 13 |
| 5.1.  | 支付方式                  | 13 |
| 5.2.  | 查看余额与资金流水             | 14 |
| 5.3.  | 订单可在以下几个位置发起支付:       | 14 |
| 6. 开票 | <u>,</u>              | 15 |

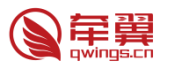

### 第一部分:客户操作

1. 如何获取在线帮助?

SICIT

1.1. 如何获取机器人客服

可以点击官网右侧的在线客服按钮。或在登录后,点击左侧菜单:帮助中心——在线咨询。

|                  | 石物化开始中土 | SICIT <sup>®</sup> 上? | 毎化工院检测<br>#mi@## | 则有限公司        | NA.200                       | *****  | Q |       | AEBE         |       |
|------------------|---------|-----------------------|------------------|--------------|------------------------------|--------|---|-------|--------------|-------|
| HIS              | 臣卿亦什童足节 | 3230308               | 10.943*325       | <b>英科公</b> 开 | 新闻公告                         | 天子9411 | _ |       | E0000034(姜瀛洲 | )/业务部 |
| 影响系作重定           |         |                       |                  |              |                              |        |   |       | 请输入关键词       | (     |
| 电波安全性能           |         |                       |                  |              |                              |        |   |       | ΠÞ           |       |
| 化学品安全            | 오기      | ≘   海运   铁路   1       | 3路               |              | Greaterez                    |        |   |       | 委托中心         |       |
| 工业安全与防留          | 贳       | 〔物运输〕                 | 条件鉴别             | E            | Berlink Tengener/Device land |        |   | 0     |              |       |
| 环境安全检测           |         |                       |                  |              | ****                         |        | 1 | EISAN | り単中心         |       |
| 产品质量性制           |         |                       |                  |              | 1 <sup>2</sup> 10.           |        | 1 | E     | 用户中心         |       |
| TANKITE          |         |                       |                  |              | *                            |        |   | 83860 | 帮助中心         |       |
| 技术咨询服务           |         | 立即委托                  |                  |              |                              |        |   | 1     |              |       |
| 新化学物质环境登记期法      |         |                       |                  |              |                              |        |   |       | • 在线咨询       | ~     |
| (1814-5404) 2:45 |         |                       |                  |              |                              |        | • |       | 快速指南         |       |

部分浏览器,可能出现弹窗被拦截情况,需要选择允许弹窗。

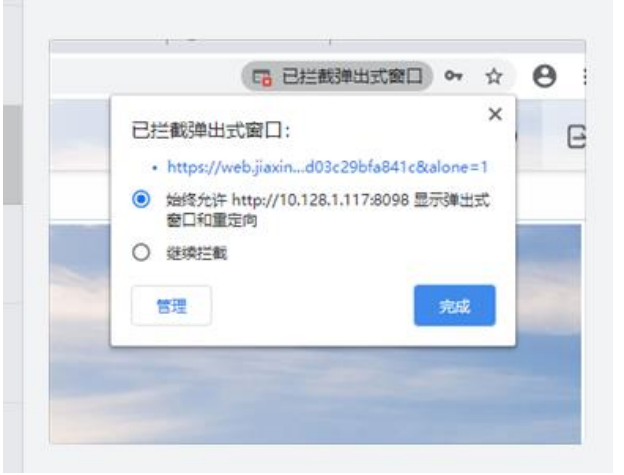

1.2. 如何获取人工帮助

默认由机器人提供服务,当遇到机器人无法回复的问题,或者输入"转人工"时,会弹出 人工服务按钮,可直接与客服开始沟通。

| 😱 在线咨询 - Google Chrome                                |                              |     |                     | -                                        |                 | $\times$     |
|-------------------------------------------------------|------------------------------|-----|---------------------|------------------------------------------|-----------------|--------------|
| web.jiaxincloud.com//gray/big.html?&thirdJson=%2      | 7B%257D&bg=007A              | ٩FF | &dialogLogo         | =08:dialo                                | ogType          | =            |
| ◆ 化工院客服-小化<br>常正在咨询:业务咨询                              |                              |     |                     | 4                                        | ) 🖾             |              |
| 应的"样品标签"一道寄/送全我公司。                                    |                              |     | 自助服务                |                                          |                 |              |
| ž                                                     | 乾 2020-09-19 11:46:24<br>你是谁 |     | ⑦<br>常见问题 指         | () () () () () () () () () () () () () ( | し、測试进           | 变            |
| 化工院客服-小化 2020-09-19 11:46:24                          |                              |     |                     |                                          |                 |              |
| 我是你的机器人亲~                                             |                              |     |                     |                                          |                 |              |
| 3                                                     | 8 2020-09-19 11:46:33        |     |                     |                                          |                 |              |
|                                                       | 转人工                          |     | 业务介绍                |                                          |                 |              |
| 化工院客服-小化 2020-09-19 11:46:33                          |                              | Ŀ   | 可以添加多组              | 图片, 以红                                   | 灯片形             | 轮播           |
| 您好,非常抱歉,您咨询的这个问题目前无法准确回复<br>转接在线人工服务为您进一步解答,请点击:转人工服务 |                              |     | 左右面板窗口,<br>多面板窗口, 3 | , 建议图片<br>建议图片宽                          | ·宽度250<br>渡250p | )px,<br>x, 高 |
|                                                       |                              | L   |                     |                                          |                 |              |
|                                                       |                              |     | 上传图片 th             | hink1.jpg                                |                 |              |
|                                                       | 发送                           |     | 网上线体                | https://ww                               | uu baid         |              |

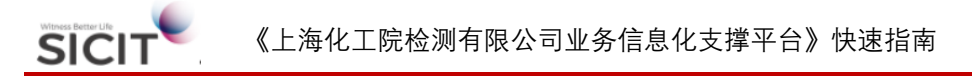

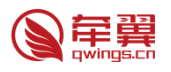

注:如客服全部不在线,则提供留言服务。

- 2. 开始委托前需要做什么? 用户注册、登录与实名认证
- 2.1. 无法收到注册验证码?

每小时最多发送3条验证码,如果不慎超过,可稍等1小时后重试。

| 姓名    |                     |   |
|-------|---------------------|---|
| 邮箱    |                     |   |
| 手机号   | 6-1-22A             | ~ |
| 手机验证码 |                     |   |
|       | _                   |   |
|       | $\overline{}$       |   |
|       | 一小时内只能发送三次验证码,请用后再试 |   |
|       |                     |   |

2.2. 如何登陆?

2.2.1. 登录方式

新客户注册完毕后,系统会反馈分配的用户名和初始密码,请妥善保存,如果遗忘,可 使用短信方式登录。系统支持使用手机号、邮箱或用户名+密码登录,也支持手机号短信登录。

| A second second s |         |
|----------------------------------------------------------------------------------------------------|---------|
| 以迎登录牵翼云头验至数子化半台                                                                                                    |         |
| 密码登录 短信登录                                                                                                    |         |
| 支持用户名、手机号、邮箱+密码登录                                                                                                    |         |
|                                                                                                    |         |
| 密码                                                                                                    |         |
| 登录                                                                                                    |         |
| □ 记住用户名 □ 记住密码 立即注册                                                                                                    | 旧 忘记密码? |

部分老系统迁移用户可能遇到无法使用邮箱、手机号登录的情况,原因是系统内可能有 多个用户使用了相同的邮箱号或手机号,造成系统无法识别,此时使用原"客户编号"登录, 即可。

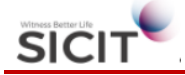

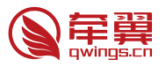

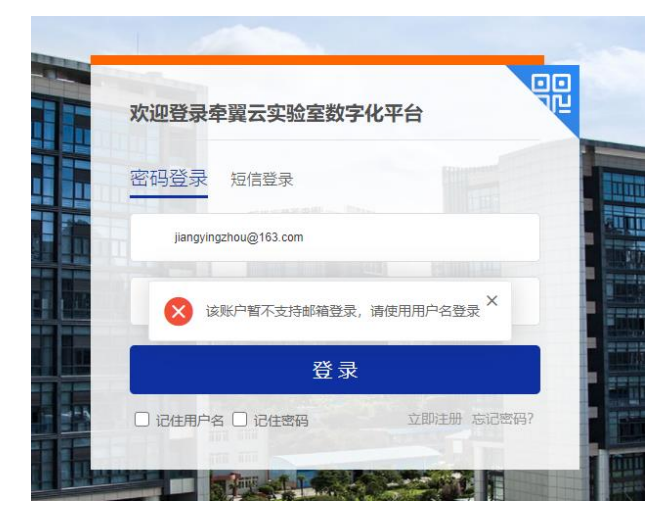

2.2.2. 是否支持原"网上业务系统"中老账号登陆?系统支持原"网上业务系统"中"客户编号+密码"登录,无需重新注册。

| SICIT <sup>全</sup> 上海化工院检测有限公司 | 欢迎注册                   | 已有形号? 请登录 |
|--------------------------------|------------------------|-----------|
| 姓名                             | 您的姓名                   |           |
| 劇印稿                            | 認約總額                   |           |
| 手机号                            | 您的手机号                  |           |
| 手机脸证码                          | 请输入验证码 获取手机验证码         |           |
|                                | 立即注册                   |           |
| 支持原"网                          | ]上业务系统"内"客户编号+密码"登录,无濡 | 重复注册      |

- 2.3. 注册完毕还不能委托?
- 2.3.1. 修改默认密码

新客户注册完毕后,首次登录必须把默认密码修改,密码强度暂无要求。

| 修改登录口令 |      | × |
|--------|------|---|
| 令口曰    | *    |   |
| 新口令    | *    |   |
| 确认口令   | *    |   |
|        | 确定取消 | Í |

2.3.2. 加入单位

注册后还不能立刻委托,需要先加入单位:

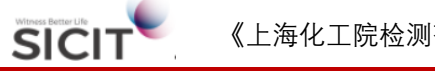

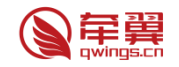

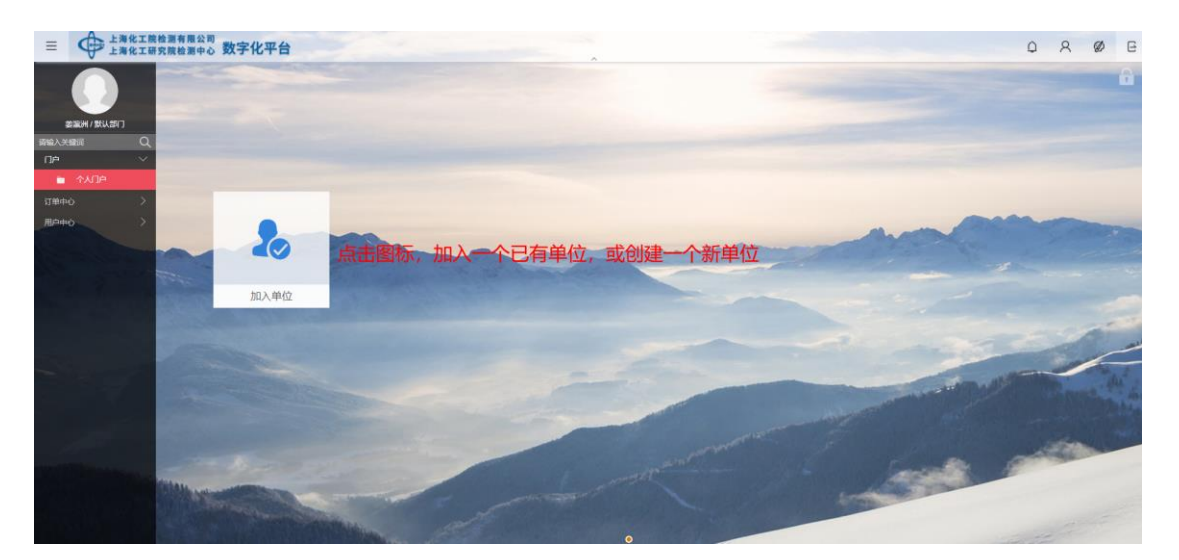

| 0            | 姜瀛汫<br>默认机构<br>申请日期      | <b>H</b><br>/默认部门/<br>:2020-09-17 10: | :32:18                    |                    |               |    |
|--------------|--------------------------|---------------------------------------|---------------------------|--------------------|---------------|----|
| ▲若贵单信        | (已实名认)                   | E通过,需要贵单                              | 也机构管理员审核您的申请,通过方可加入该单     | 位;若未进行实名认证,则系统自    | 助创建您的单位和部门。 🛦 |    |
| 姓名           |                          | 姜瀛洲                                   |                           |                    |               |    |
| 单位名称         |                          | 清输入统一信用                               | 代码证上的完整单位名称,如是老客户,则自动加入该单 | A位,等待本单位机构管理员审核;如是 | 「客户,将创建新单位    |    |
| 邮门           |                          | 请输入所在部门。                              | ,如无部门,可输入"默认部门"           |                    |               |    |
| 统一社会信用<br>件号 | 代码/证                     | 请输入与单位名称                              | 吃能的统一社会信用代码证号             |                    |               |    |
| 审核菜单         |                          |                                       |                           |                    |               |    |
| 请选择          | <ul> <li>- 提交</li> </ul> | ○作度                                   |                           |                    |               |    |
| 意见留言         |                          |                                       |                           |                    |               |    |
|              |                          |                                       |                           |                    |               |    |
| 审批记录         |                          |                                       |                           |                    |               |    |
| 序号           | 节点名                      | 称                                     | 电子签名                      | 签名日期               | 操作            | 留言 |
|              |                          |                                       |                           |                    | 7.44          |    |

2.4. 如何完成实名认证?为什么要完成实名认证? 部分委托,必须实名认证才能提交

| <ul> <li>単位全称(中)</li> <li>別(式)</li> <li>純一社会信用代码</li> <li>123-</li> <li>注册共型</li> <li>利用</li> <li>注册共型</li> <li>利用</li> <li>注册共型</li> <li>100</li> </ul> | 试例現公司6<br>396989855U     | 单位全称(页) | <ul> <li>Shanghai Qwings Network Technology Co., Ltd.</li> </ul> |
|----------------------------------------------------------------------------------------------------|--------------------------|---------|------------------------------------------------------------------|
| 统一社会信用代码 × 1234<br>注册类型 * 有限                                                                                                    | 3494984855U              |         |                                                                  |
| 注册类型 • 有限                                                                                                    |                          | 证明编号    | 道输入营业也爬上的证明编号                                                    |
| 100                                                                                                    | 陳唐任公司 x ▼                | 法人代表    | <ul> <li>&gt; 浏题作</li> </ul>                                     |
| - 100                                                                                                    | 00万元                     | 人员规模    | • 50-200A × •                                                    |
| <b>国家/地区</b> • 中国                                                                                                    | 国 × × • 山东省/滨州市/博兴县      |         | × V                                                              |
| 注册地址 上海                                                                                                    | 海市奉英区泰浦国质路 913 号第整幢 1-27 | 注册地址(英) | 1111, guilin Rd. Xuhui District, Shanghai, Chna                  |
| 成立日期 * 2021                                                                                                    | 20-09-19                 | 营业期限至   | * 2024-12-20                                                     |
| <b>官方阿坦</b> 清洁                                                                                                    | 输入对外的面积回避                | 曾用名称    | 上海百萬阿給料技有限公司                                                     |
| 联系电话 * 130                                                                                                    | 062894734                | 传真号码    | 请输入公司的景真号码。没有可不清。                                                |
| - 松山<br>经营行图                                                                                                    | 新闻的小莲玉华 <del>和</del> 称一  |         |                                                                  |

所有委托,必须完成基础实名认证,才能取报告。

实名认证完成后,申请人自动变为该机构管理员,有权限创建、管理本单位下的部门及 子账户。

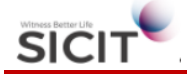

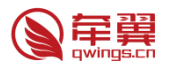

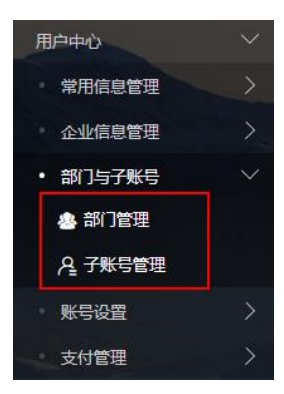

#### 3. 如何让委托更便利?

#### 3.1. 部门维护

| 新    | 创建部门             |        |   |              |      |    |
|------|------------------|--------|---|--------------|------|----|
| ✓ 名称 | <sup>2</sup> R ≑ | 上级部门≑  | 部 | 新增部门         |      | ×  |
| 🗹 测词 | 式部门8             | 测试部门7/ |   | JAINE HILL D |      |    |
| 🗹 测词 | 式部门7             | 0      |   |              |      | 保存 |
| 🗹 测i | 式部门6             | 0      |   |              |      |    |
|      |                  |        |   | 部门名称<br>部门描述 | 创建部门 |    |
|      |                  |        |   | 根部门          | 根部门  |    |
|      |                  |        |   | 上级部门         |      | •  |

3.2. 子账号维护

|       | 保存                |
|-------|-------------------|
| 姓名    | * 请输入             |
| 部门    | ★ 请选择新建子账号所在的部门 🚽 |
| 职务    | *                 |
| 手机    | *                 |
| 办公电话  |                   |
| EMAIL | *                 |
| 传真    |                   |
| 注:新建  | 账号首次登录的密码是1       |

#### 3.3. 常用信息维护

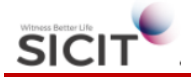

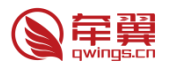

#### 3.3.1. 常用单位

|                    |       | ———————————————————————————————————— | 信息                                                                                                    |                                       |                |             |            |                                                                                                    |     |    |
|--------------------|-------|--------------------------------------|----------------------------------------------------------------------------------------------------|---------------------------------------|----------------|-------------|------------|----------------------------------------------------------------------------------------------------|-----|----|
| E00000038(###/#### | 8(7)2 | 22 11                                |                                                                                                    | 单位关注 全部                               |                |             |            |                                                                                                    | 6.8 | 82 |
| 時職入外營団             | Q     |                                      | Res                                                                                                    |                                       |                |             |            |                                                                                                    |     |    |
| П¢                 | >     |                                      |                                                                                                    |                                       |                |             |            |                                                                                                    |     |    |
|                    | >     | 名称:上周期                               | 的现例想到技有限公司 Sha                                                                                                    | nghai Qwings Network Technol          | logy Co., Ltd. | <b>第以使用</b> | 名称:上西帝贾    | 网络科技有限公司 Shanghai Owings Network Technology Co., Ltd.                                                                                           |     |    |
|                    | >     | 南方阿拉及Ex                              | 第万阿坦尼Email: www.qvings.cn yzjang@qvings.cn<br>第万阿坦尼Email: www.qvings.cn yzjang@qvings.cn<br>第人乃由近: 東京地口21-14265300 |                                       |                |             | 有方同社及Email | 25 Semiatrice 913 (See etg. 1-27 1111, guile Hd. Aunur District, Shanghai, Crine<br>I: www.ewilogi.co.yzjiang@quilngs.ch<br>www.exia.docstrono. |     |    |
| 用户中心               | ~     | 单位类型及标                               | 答:委托单位,生产单位,代语                                                                                                    | 单位社会单位                                |                |             | 单位类型及标答:   | 委托单位,生产单位,代理单位。社会单位                                                                                                    |     |    |
| • 未用信息管理           | ~     | 上海点                                  | 网络纳尔利林东西小门                                                                                                    |                                       |                |             |            |                                                                                                    | ×   |    |
| 12 常用单位图象          |       | Theat                                | 翼网络柏X 扫脱 X 可                                                                                                    |                                       |                |             |            |                                                                                                    |     |    |
| 2 采用地址管理           |       |                                      |                                                                                                    |                                       |                |             |            |                                                                                                    | 保存  |    |
| 常用开票信息             |       |                                      |                                                                                                    |                                       |                |             |            |                                                                                                    |     |    |
| 四. 常用试验概要          |       |                                      |                                                                                                    |                                       |                | 常用单位信       | 息          |                                                                                                    |     |    |
| · 0000000          | 15    |                                      | 单位全称(中)                                                                                                    | <ul> <li>上海辛翼网络科技有限公司</li> </ul>      |                | *6          | 全称(英)      | Shanghai Qwings Network Technology Co., Ltd.                                                                                                    |     |    |
| 781222             | 5     |                                      | 单位地址(中)                                                                                                    | <ul> <li>上海市差担区差浦国峡路 913</li> </ul>   | 号節悬禮 1-27      | 英           | 地址(英)      | 1111, guilin Rd. Xuhui District, Shanghai, Chna                                                                                                 |     |    |
| - KOOD             | 5     |                                      | 联系人                                                                                                    | <b>禁憲</b> 刑                           |                | 联并          | 电话         | • 021-64065300                                                                                                    |     |    |
|                    |       |                                      | Email                                                                                                    | <ul> <li>yzjiang@qwings.cn</li> </ul> |                | 167         | 网经         | www.qwings.cn                                                                                                    |     |    |
| All the state      | ~     |                                      | BUY                                                                                                    | (RALAGEHE)                            |                | 目示          | <b>柴</b> 平 | • 100                                                                                                    |     |    |
| HIGHTO             |       |                                      | 单位类型                                                                                                    | ✔ 委托单位                                | ✔ 生产单位         |             | ✔ 代理单位     | ▶ 检测单位                                                                                                    |     |    |
|                    |       |                                      | 认证状态                                                                                                    | ENE                                   |                |             |            |                                                                                                    |     |    |

#### 3.3.2. 常用地址

|                              | 常用单位信息 <sup>×</sup> 常用地址管理 <sup>×</sup> 常用开展信息 <sup>×</sup> 常用试验板要 <sup>×</sup> |      |                                                 |    |      |
|------------------------------|---------------------------------------------------------------------------------|------|-------------------------------------------------|----|------|
|                              | ⑦常用地址管理                                                                         |      |                                                 |    |      |
| E00000038(#1804)/201408(32   | 蕭贞                                                                              |      |                                                 |    |      |
| 寄給入关键词 Q                     | 提表 推击: 詳細地址, 单位名称, 即1 當份 全部                                                     |      |                                                 | 重消 | 重量   |
| ne >                         | Nite Rith                                                                       |      |                                                 |    | 15   |
| \$\$\$6中心 >                  |                                                                                 |      |                                                 |    |      |
| 江東中の >                       | 北京分公司<br>地址:北京市市環区朝田区北京市东城区长安街18号 蘭瀛洲 15900893560                               | 默认地址 | 1135分公司<br>地址: 江苏省南京市江中区解放路123号 姜蜜川 13002145978 |    | 普通地址 |
| 用户中心                         | 用途:委托取样接收投票接收报告接收返样验债                                                           |      | 用途:委托取样.接收发票.接收报告.脸货                            |    |      |
| <ul> <li>* 常用信息管理</li> </ul> |                                                                                 |      |                                                 |    |      |
| 2 常用单位旗息                     |                                                                                 |      |                                                 |    |      |
| 2 常用地址管理                     |                                                                                 |      |                                                 |    |      |
| ■ 常用开票信息                     |                                                                                 |      |                                                 |    |      |
| 2 常用试验概要                     |                                                                                 |      |                                                 |    |      |
| · 企业信息管理 >                   |                                                                                 |      |                                                 |    |      |
| - 子账号管理 >                    |                                                                                 |      |                                                 |    |      |
| ·账号设置 >                      |                                                                                 |      |                                                 |    |      |
|                              |                                                                                 |      |                                                 |    |      |

#### 3.3.3. 常用发票

|                        | anangas" anagatas" <mark>anifessa</mark> analasse"<br>S Anifessa                     |      |                                                |      |
|------------------------|--------------------------------------------------------------------------------------|------|------------------------------------------------|------|
| E00000038(###//####/72 | Q                                                                                    |      |                                                |      |
| 新始入关戦词 Q<br>ロ户 >       | Note Roter                                                                           |      |                                                | 1ª.  |
| 愛托中心 >                 | 发票抬头:上海傘関网络科技有限公司<br>総合:91300203324865511                                            | 默认使用 | 发票抬头: 江苏牟奥网络科技有限公司<br>起去: 32424583284251       | 选择使用 |
| 近毎中ら >                 | 地址:上海市泰派区南海国顺路 913 号旗叠缠 1-27 电话: 021-54065073<br>开户行:兴业组行上描述中支行影响:216270100100083815 |      | 1819: 1413-1511-151<br>  加速: 电话:<br>  万一行: 影響: |      |
| 用户中心                   | 专用发展单位                                                                               |      | 普通发展单位                                         |      |
| ・ 栄用供息管理 🛛 🗸 🗸         |                                                                                      |      |                                                |      |
| ■ 常用単位信息               |                                                                                      |      |                                                |      |
| 2 常用地址管理               |                                                                                      |      |                                                |      |
| 常用开票信息                 |                                                                                      |      |                                                |      |
| 1. 常用试验概要              |                                                                                      |      |                                                |      |
| · 企业组总管理 >             |                                                                                      |      |                                                |      |
| - 子账号管理 >              |                                                                                      |      |                                                |      |
| · #522 >               |                                                                                      |      |                                                |      |
| ・支付管理 >                |                                                                                      |      |                                                |      |
| 容服中心 >                 |                                                                                      |      |                                                |      |
|                        |                                                                                      |      |                                                |      |

3.4. 账户安全
 3.4.1. 邮箱、手机修改

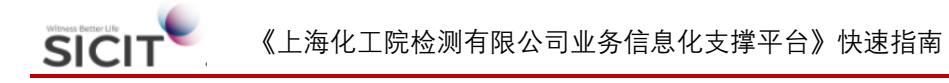

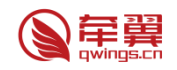

| Ⅲ 上海化工院检测有<br>上海化工研究院检                     | <sup>用公司</sup><br>周中心 数字化平台                                                                                                  | Q 8 Ø 0 | [1] |
|--------------------------------------------|----------------------------------------------------------------------------------------------------|---------|-----|
| 常用自                                        | 位信号 <sup>×</sup> 第用地址管理 <sup>×</sup> 第用开囊信号 <sup>×</sup> 第用试验概要 <sup>×</sup> 账户规定 <sup>×</sup> <mark>账户安全<sup>×</sup></mark> |         |     |
|                                            | 账户安全 您给登录名60000036商半记!                                                                                                    |         |     |
| E00000038(姜瀛洲)/测试部(门2                      |                                                                                                    |         |     |
| 请输入关键词 Q                                   | 安全级别:                                                                                                    |         |     |
| 「戸 ><br>委托中心 >                             | ✓ 邮箱验证 建免账户被盗! 您验证的邮箱: yzjiang@qwings.cn若已丢失或停用,请立即更换,                                                                       | 修改      |     |
| 订単中心 >                                     | ✓ 手机验证 道免账户被盗! 您验证的手机: 159***93560 若已丢失或保用,请立即更换,                                                                            | 修改      |     |
| 用P中心 ~ * * * * * * * * * * * * * * * * * * | ✔ 修改姓名 亲遮洲                                                                                                    | 修改      |     |
| ・企业信息管理 >                                  |                                                                                                    |         |     |
| • 子账号管理 >                                  |                                                                                                    |         |     |
| ・ <del>账号设置</del> ~                        |                                                                                                    |         |     |
| の账户绑定                                      |                                                                                                    |         |     |
| ◎ 账户安全                                     |                                                                                                    |         |     |
| 支付管理 >                                     |                                                                                                    |         |     |
| 玄変中心 >                                     |                                                                                                    |         |     |

#### 3.4.2. 微信绑定

| 三 上海化工院检测有限公司<br>上海化工研究院检测中心                                                                                    | 3 数字化平台                         |     | Q R  | Ø     | e |
|----------------------------------------------------------------------------------------------------|---------------------------------|-----|------|-------|---|
| 常用単位信息                                                                                                    | × 常用地址管理× 常用开票信息× 常用试验需要× 账户绑定× |     |      |       |   |
|                                                                                                    | 账号绑定                            |     |      |       |   |
| E0000038(姜瀛洲)/测试部门2                                                                                             |                                 |     |      | 48.22 |   |
| 请输入关键词 Q                                                                                                    | Marcarlaxt's                    | 木卵定 |      | 师定    |   |
|                                                                                                    |                                 |     |      |       |   |
| 委托中心〉                                                                                                    | 郑定后,可以使用微信账号登录化工院               |     | 立即绑定 |       |   |
| 订单中心                                                                                                    | $\wedge$                        |     |      |       |   |
| 用户中心                                                                                                    |                                 |     |      | ×关闭   |   |
| *常用信息管理 >                                                                                                    |                                 |     |      |       |   |
|                                                                                                    | V                               |     |      |       |   |
| ・子账号管理                                                                                                    |                                 |     |      |       |   |
|                                                                                                    |                                 |     |      |       |   |
|                                                                                                    |                                 |     |      |       |   |
|                                                                                                    |                                 |     |      |       |   |
|                                                                                                    |                                 |     |      |       |   |
| ***************************************                                                                         |                                 |     |      |       |   |
| A STREET, STREET, STREET, STREET, STREET, STREET, STREET, STREET, STREET, STREET, STREET, STREET, STREET, STREE |                                 |     |      |       |   |
|                                                                                                    |                                 |     |      |       |   |
|                                                                                                    |                                 |     |      |       |   |
|                                                                                                    |                                 |     |      |       |   |

3.5. 信息完整程度

| 在线客服 | 试一试          |
|------|--------------|
| 加入单位 | $\checkmark$ |
| 实名认证 | ×            |
| 常用单位 | X            |
| 常用地址 | $\checkmark$ |
| 常用发票 | $\times$     |
| 账户安全 | $\times$     |

#### 3.6. 修改门户图标

点击右上角的 6 图标,可以根据需要,修改门户桌面上的常用图标。

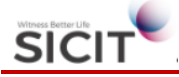

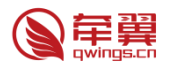

|             |          |              |        | R0a       |   |      |   |       |      |        |      |   |
|-------------|----------|--------------|--------|-----------|---|------|---|-------|------|--------|------|---|
|             |          |              |        |           |   |      |   | 2     |      |        |      | 1 |
|             | 1        | 快捷添加入口       | 口学单型应用 | 3         |   | ×    |   |       |      |        |      |   |
|             |          | 请输入关键词       |        |           | Q |      | 0 |       | CO I |        | 0    |   |
| XOR         | 3        | 化学品安全        |        |           |   | +    |   | - cia |      |        |      |   |
| 44          | <u> </u> | 会 健康専理測試     | •      | 〇 理化参数    | 0 | -    |   |       |      |        |      |   |
| 化工品委托       | 磁性統制     |              |        |           |   | 這加试验 |   | 锂电池委托 |      | 铅酸电池委托 |      |   |
| 8           |          | 6 预约采样       | 0      | 12 委托填单   | • |      | 0 |       | 0    |        | 62   |   |
|             | - CA 1   | 产品质量检测       |        |           |   |      |   |       |      |        |      |   |
|             | E        | ▶ 化肥及分子筛     |        |           |   |      |   | 10 A  | -    |        |      |   |
|             |          |              |        |           |   |      |   |       |      |        | 0.00 |   |
| 取报告与重出报告 其他 | 他电池立即委托  | ■ 批集守入       | o      | □ 磁检app下载 | 0 | 标签打印 |   | 订单提交  |      | 历史委托   |      |   |
|             |          | 订单中心         |        |           |   |      |   |       |      |        |      |   |
|             |          | WASHING INC. |        |           |   |      |   |       |      |        |      |   |

- 4. 委托
- 4.1. 如何填写委托?

4.1.1. 在委托中心中,填写对应业务的委托单

| 委托中心         | $\sim$ |        |     |
|--------------|--------|--------|-----|
| • 运输条件鉴定     | $\sim$ |        |     |
| 橡 化工品委托      |        |        |     |
| 奋 锂电池委托      |        |        |     |
| の磁性检測        |        |        |     |
| 白 铅酸电池委托     |        |        |     |
| 🔳 UN38.3试验概要 |        |        |     |
| 🔉 取报告与重出报告   |        |        |     |
| 曽 其他电池立即委托   |        |        |     |
| 伊 确认追加试验     |        |        |     |
| 磁检委托         | >      |        |     |
| 发起委托后,根据委排   | 毛单┏    | 的提示填写, | 即可。 |

| 货物运输条件鉴定书委托单 |                                   |        |          |       |                   |  |  |  |  |
|--------------|-----------------------------------|--------|----------|-------|-------------------|--|--|--|--|
|              |                                   |        |          |       |                   |  |  |  |  |
| 信息填写         |                                   |        |          |       |                   |  |  |  |  |
| 品中文名称        | <ul> <li>测试电池05</li> </ul>        |        |          |       |                   |  |  |  |  |
| 晶英文名称        | <ul> <li>testbattery01</li> </ul> |        |          |       |                   |  |  |  |  |
| 托单位          |                                   |        |          | Q     | 新燈 修改             |  |  |  |  |
| 自产单位         |                                   |        |          | Q     | 動燈 修改             |  |  |  |  |
| 托说明          |                                   |        |          |       |                   |  |  |  |  |
| 5信息填写        |                                   |        |          |       |                   |  |  |  |  |
| 定书使用年份       | * (e) 2020年                       |        | 样品处置方式 * | ● 不透祥 | ○ 退样(仅支持自取)       |  |  |  |  |
|              | * _ 空运                            | 空运报告份数 | 空运预约号    |       | 对应报告编号后六位数作为预约号使用 |  |  |  |  |
|              | 海运                                | 海运报告份数 | 海运预约号    |       |                   |  |  |  |  |
| 120年报告       |                                   |        |          |       |                   |  |  |  |  |

<sup>4.2.</sup> 委托后是否能立即支付?

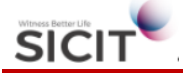

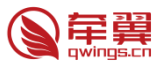

委托后,可以立即支付,也可加入购物车,合并提交订单。 点击右上角3个图标,生成订单,或加入购物车。

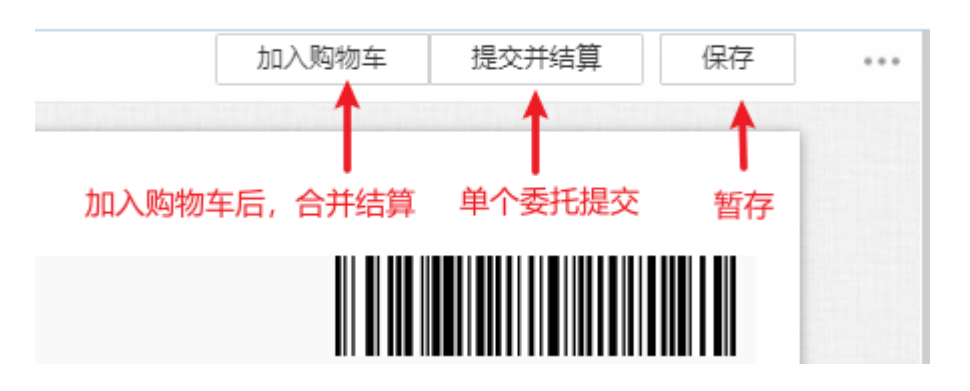

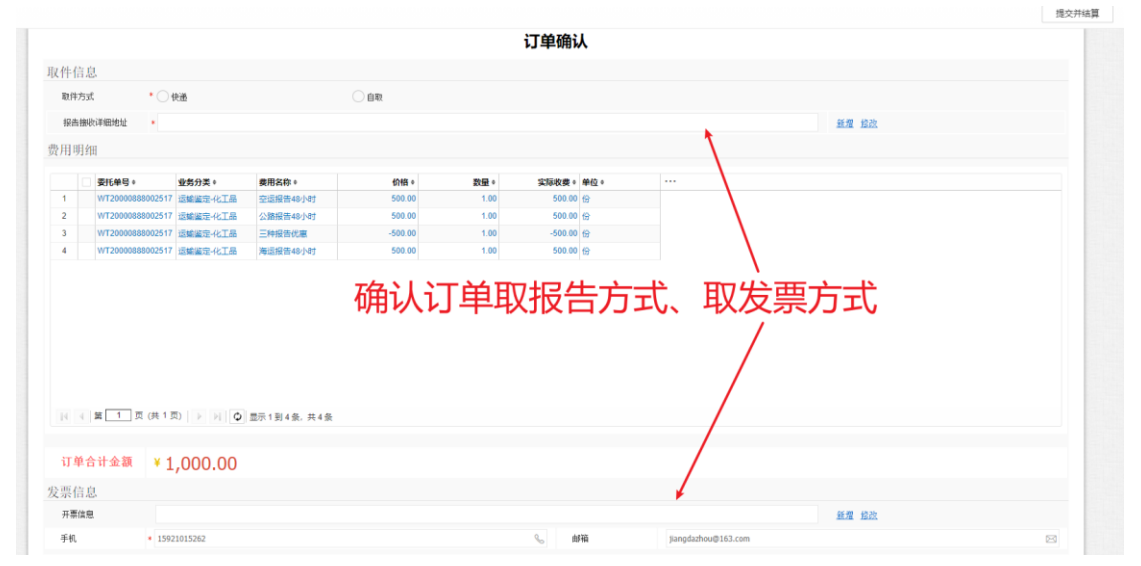

#### 4.3. 加入购物车

将委托加入购物车,可以多份委托合并结算:

| 申請単号       刷新     大結算     移除       运输条件鉴定(2)     磁性检测(0) |                  |        |            |            |        |                     |          |       |         |
|----------------------------------------------------------|------------------|--------|------------|------------|--------|---------------------|----------|-------|---------|
| V #                                                      | 申请单号。            | 样品名称。  | 预计完成时间。    | 结算金额。      | 委托单位。  | 申请日期◎               | 业务分类。    | 运输方式◎ | 约定完成时间。 |
| 1 🗹 V                                                    | WT20000888002523 | 测试电池26 | 2020-09-25 | ¥ 1,000.00 | 测试公司13 | 2020-09-24 18:08:37 | 运输鉴定-化工品 | 空运,公路 | 特急      |
| 2 🗹 V                                                    | WT20000888002522 | 测试电池25 | 2020-09-26 | ¥ 900.00   | 测试公司13 | 2020-09-24 18:07:38 | 运输鉴定-化工品 | 海运,公路 | 加急      |
|                                                          |                  |        |            |            |        |                     |          |       |         |

4.4. 快递费逻辑如何计算?

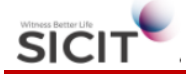

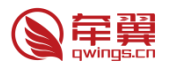

| 则件  | 方式                | * 💿                                        | 央递       |          | 白取      |      |         |      |  |
|-----|-------------------|--------------------------------------------|----------|----------|---------|------|---------|------|--|
| 6倍  | 接收详细地址            | *                                          |          |          |         |      |         |      |  |
| E E | 月细                |                                            |          |          |         |      |         |      |  |
|     |                   |                                            | 1        |          |         |      |         |      |  |
|     | 委托单号:     WT20000 | •<br>• • • • • • • • • • • • • • • • • • • | 业务分类 ≑   | 要用名称 ≑   | 价格 +    | 数量 ¢ | 实际收费 ÷  | 甲位 ≑ |  |
|     | WT20000           | 888002522                                  | 运输鉴定-化工品 | 两种报告优重   | -200.00 | 1.00 | -200.00 | 份    |  |
|     | WT20000           | 888002522                                  | 运输鉴定-化工品 | 公路报告48小时 | 500.00  | 1.00 | 500.00  | 份    |  |
|     | WT20000           | 888002522                                  | 运输鉴定-化工品 | 加急检验费    | 100.00  | 1.00 | 100.00  | 次    |  |
|     | WT20000           | 888002523                                  | 运输鉴定-化工品 | 空运报告48小时 | 500.00  | 1.00 | 500.00  | 份    |  |
|     | WT20000           | 888002523                                  | 运输鉴定-化工品 | 两种报告优惠   | -200.00 | 1.00 | -200.00 | 份    |  |
|     | WT20000           | 888002523                                  | 运输鉴定-化工品 | 公路报告48小时 | 500.00  | 1.00 | 500.00  | 份    |  |
|     | WT20000           | 888002523                                  | 运输鉴定-化工品 | 特急检验费    | 200.00  | 1.00 | 200.00  | 次    |  |
|     | WT20000           | 8880025                                    | 货物运输条件鉴定 | 报告快递费    | 20.00   | 2.00 | 40.00   | 份    |  |

4.5. 快速复制一份委托

|                                                                                 | 订单提交 <sup>×</sup> 购物车 <sup>×</sup> | 化工品委托×    | 送样标签打印×历      | 史委托 <sup>×</sup> |                         |
|---------------------------------------------------------------------------------|------------------------------------|-----------|---------------|------------------|-------------------------|
|                                                                                 | 历史委托                               |           |               |                  |                         |
| E00000114(姜大洲)/平台事业部                                                            | 搜索 搜索: 申请单号、                       | 委托单位、物法   | 申请日期 2020-08- | -25 - 2          | 020-09-25               |
| 请输入关键词 Q                                                                        | 剧新 细中油性                            | )油包4   つ( | 101年性演复制      |                  |                         |
| ne >                                                                            |                                    |           |               |                  |                         |
| ませ しょう あん あん あん あん あん しょう あん しょう しょう あん しょう しょう しょう しょう しょう しょう しょう しょう しょう しょう | 操作                                 | 样品名称 \$   | 运输方式 🕈        | 申请单号 🕈           | 申请日期 🕈                  |
|                                                                                 | 1 目 复制委托                           | 测试电池05    | 空运,海运,公路      | WT20000888002517 | 2020-09-24 17:38:<br>34 |
| り単中心 ~                                                                          |                                    |           |               |                  |                         |
| •我的委托 ~                                                                         |                                    |           |               |                  |                         |
| <b>」</b> 购物车                                                                    | 在历史委托中,                            | 可以复制一     | 分相同的委托,       | 便于客户修改。          |                         |
| ■ 订单提交                                                                          |                                    |           |               |                  |                         |
| <b></b> 送祥标签打印                                                                  |                                    |           |               |                  |                         |
| ■ 历史委托                                                                          |                                    |           |               |                  |                         |
| 📑 我的委托单                                                                         |                                    |           |               |                  |                         |
| ■ UN38.3试验概要委托                                                                  |                                    |           |               |                  |                         |

4.6. 合同客户委托

4.6.1. 客户在委托时,如果有与化工院签署的业务合同,支持自动带入优惠合同,或者手动带入专款合同。

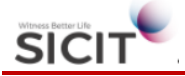

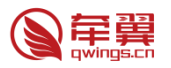

| 费      | 目信        | 息确认     |                    |       |           |                   |                           |      |                  |             |             |               |                |                       |                             |       |   |
|--------|-----------|---------|--------------------|-------|-----------|-------------------|---------------------------|------|------------------|-------------|-------------|---------------|----------------|-----------------------|-----------------------------|-------|---|
| ł<br>₽ | 床准<br>3同約 | 收费<br>时 | ¥ 5500<br>HT521131 | 14    |           | <b>优恵</b><br>Q 注: | 县 <mark>金额</mark><br>系统默i | 使用优别 | ¥ 150<br>版合同,如需变 | 动请自行修改      |             |               | 结算 4<br>查看费用   | <mark>注额</mark><br>明细 | ¥ 5350                      | C     |   |
| R      | 訓新        |         |                    |       |           |                   |                           |      |                  |             |             |               |                |                       |                             |       | e |
|        |           | 收费编号:   | 委托类型。              | 费用类型≎ | 业务分类 🗧    | <b>费用名称</b> ≑     | 数量・                       | 单位。  | 标准收费。            | 项目优惠系<br>数。 | 项目优惠金<br>额。 | 调整金额<br>(元) 。 | 折扣系数 <b>\$</b> | 实际收费。                 | 包含委托单号 🗧                    | 订单编号。 |   |
| 1      |           | SF0282  | 17020              | 0202  | 运输鉴定-锂电池  | 加急检验费             | 1.00                      | 次    | 100.00           | 0.00        | 0.00        | 0.00          | 1.00           | 100.00                | WT20123456778899<br>U000070 |       | • |
| 2      |           | SF0007  | 17020              | 0502  | 运输鉴定-锂电池  | 公路报告份数计费          | 12.00                     | 份    | 1200.00          | 0.00        | 0.00        | 0.00          | 1.00           | 1200.00               | WT20123456778899<br>U000070 |       |   |
| 3      |           | SF0006  | 17020              | 0502  | 运输鉴定-锂电池  | 海运报告份数计费          | 12.00                     | 份    | 1200.00          | 0.00        | 0.00        | 0.00          | 1.00           | 1200.00               | WT20123456778899<br>U000070 |       |   |
| 4      |           | SF0004  | 17020              | 0502  | 运输鉴定-锂电池  | 空运报告份数计费          | 20.00                     | 份    | 2000.00          | 0.00        | 0.00        | 0.00          | 1.00           | 2000.00               | WT20123456778899<br>U000070 |       |   |
| 5      |           | JDFY005 | 17020              | 0502  | 运输鉴定-锂电池  | 公路报告48小时          | 1.00                      | 份    | 500.00           | 0.00        | 0.00        | 0.00          | 0.90           | 450.00                | WT20123456778899<br>U000070 |       |   |
| 6      |           | JDFY011 | 17020              | 0502  | 运输鉴定-锂电池  | 海运报告48小时          | 1.00                      | 份    | 500.00           | 0.00        | 0.00        | 0.00          | 0.90           | 450.00                | WT20123456778899<br>U000070 |       | 1 |
| 7      |           | JDFY002 | 17020              | 0502  | 运输鉴定-锂电池  | 三种报告优惠            | 1.00                      | 份    | -500.00          | 0.00        | 0.00        | 0.00          | 1.00           | -500.00               | WT20123456778899<br>U000070 |       |   |
| И      | 4         | 第一1页(   | (共1页)              | M 🗘 🖩 | 示1到8条,共8条 |                   |                           |      |                  |             |             |               |                |                       |                             |       | • |

|      | ) n - + A     | **   | ٨.٤.٢ | <del>.</del> |
|------|---------------|------|-------|--------------|
| 运输鉴定 | 官委托选择合同       |      |       |              |
|      | 合同编号          | 合同类型 | 结算周期  |              |
|      | HT5211314     | 01   | 01    |              |
|      | 2020004       | 03   |       |              |
|      |               |      |       |              |
|      |               |      |       |              |
|      |               |      |       |              |
|      |               |      |       |              |
|      |               |      |       |              |
|      |               |      |       |              |
|      |               |      |       |              |
|      |               |      |       |              |
|      |               |      |       |              |
|      |               |      |       |              |
| «    | 1 》显示1到2条,共2条 |      |       |              |

注:每个单位只允许建立一个优惠合同,可建立多个专款合同。

5. 支付

5.1. 支付方式

支持以下3种支付方式:

↓海化工院检测有限公司 上海化工研究院检测中心 数字化平台 支付平台

| 订单编号           | 委托单编号            | 费用类型     | 金额(元)               | 操作          |
|----------------|------------------|----------|---------------------|-------------|
| 20200900000322 | WT20000888002517 |          | 1000                | 查看详情        |
| 支付方式           |                  |          | 支持3种付款方式<br>个人在线支付; | <b>t</b> :  |
|                |                  | $\nabla$ | 公司在线支付;<br>账户余额支付;  |             |
| - 在线支付         | (三) 公司转账         | (¥) 账户余额 | 如需线下转账,             | 清参考页面下方方式执行 |

个人在线与公司在线 (B2B 网银) 支付, 均为在线支付方式, 完成后可立即完成订单的结算。

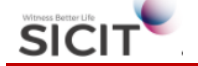

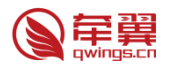

如采用线下支付方式,则需先完成转账,经化工院确认后,费用会进入账户余额,用户可在账户余额内扣款完成支付。

5.2. 查看余额与资金流水

可在支付管理-我的账户内查看当前余额与资金明细

|           |          | 财务账户 |             |
|-----------|----------|------|-------------|
| 账户信息 资金明细 |          |      |             |
| 账户编号      | FA004499 | 账户名称 | 姜瀛洲         |
| 所属客户      | 测试有限公司2  | 所属账号 | E0000034    |
| 账户类型      | • 专属主账户  | 账户余额 | ¥ 10,115.01 |
| 账户状态      | 已启用      | 合彫編号 |             |
| 适用账号      |          |      |             |

财务账户

账户信息 资金明细

|  | 交易流水号 🕈     | 交易渠道 🕈 | 交易单编号 🕈     | <b>金</b> 额 ≑ | <b>余</b> 額 🕈 | 入账时间             | 开票状态 ÷ | 可开票余额 🕈     |
|--|-------------|--------|-------------|--------------|--------------|------------------|--------|-------------|
|  |             | 业务     | ZD202000012 | ¥ -120.00    | ¥ 10,115.01  | 2020-09-24 21:04 | 不可开票   |             |
|  | ZJ202000004 | 转账     | 2020000144  | ¥ 10,000.00  | ¥ 10,235.01  | 2020-09-24 09:04 | 待开票    | ¥ 10,000.00 |
|  | ZJ202000003 | 转账     | 2020000155  | ¥ 0.01       | ¥ 235.01     | 2020-09-24 09:02 | 待开票    | ¥ 0.01      |
|  | ZJ202000002 | 转账     | 2020000156  | ¥ 234.00     | ¥ 235.00     | 2020-09-24 09:02 | 待开票    | ¥ 234.00    |
|  | ZJ202000001 | 转账     | 2020000157  | ¥ 1.00       | ¥ 1.00       | 2020-09-24 09:02 | 待开票    | ¥ 1.00      |

|◀ ◀ 第 1 页 (共1页) ▶ ▶ ┃ 🗘 显示1到5条,共5条

5.3. 订单可在以下几个位置发起支付: 委托完成后,直接提交结算:

| (1#2)                | 12 × 1965 × ALTRACE *                                                                                                    |                         |
|----------------------|----------------------------------------------------------------------------------------------------|-------------------------|
| AEBE                 | 1                                                                                                    | 加入购物车 提交并结算 保           |
| 034(姜家洲)/业务部         | 货物运输条件鉴定书委托单(化工品)                                                                                                    |                         |
| 4 <u>Q</u>           |                                                                                                    |                         |
| >                    | ·                                                                                                    |                         |
| >                    | 新式有限之間が上昇が149778/Emailtycjang@quings.cn<br>時度可要 - 000-00-55 12-00-04                                                                          |                         |
| 条件整定 >               | All Pull - Yang Ar Particula                                                                                                    | W120123456/768990000009 |
| 工品委托                 | 基本信息项写                                                                                                    |                         |
| NURTHE               | <b>样品中文名称</b> · 请请可省质物(样品)中文名称。网络质物所用名称-12个,型号只是1个。品名器具体。"                                                                                    |                         |
| 對检测                  | <b>样品英文名称</b> • "道道官说我的《年品》中文和称。同种说他所用本称-57个。团号曰起1个。品名贾昌华。"                                                                                   |                         |
| 日酸电油委托               | 委托基权 图式传统法司13 Test Company 13 美泰排13 13062894734 江苏省常州市东城区泰山路13号 No.13 Taishan Rd. changzhou, Jiangzu Province Jiangyingzhou13章163.com Q 重要 量效 |                         |
| UN38.3试验概要           | 生产争位 搬式有限公司13 Test Company 13 美重担当 13062094734 江苏省安州东东城区贵山盐13号 Na.13 Taishan Rd. changahou. Jiangnu Province jungyingshou13章163.com Q 当提 営政   |                         |
| 20102744 http://www. | 条托货用                                                                                                    |                         |

购物车内——支持多个委托合并支付

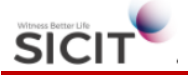

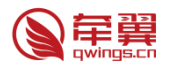

| AFRE               | ۹ 🕄                                                                                                    | 9物3 | 乍-新                     |         |            |               |
|--------------------|----------------------------------------------------------------------------------------------------|-----|-------------------------|---------|------------|---------------|
| E00000034(姜瀛洲)/业务部 | 购物                                                                                                    | 0车  |                         |         |            |               |
| 请输入关键词 Q           | 购物车         印物車         申请单号         刷新       去结算       移除         运输条件鉴定(4)       磁性检测(0)         申请单号       样品名称・       预计完成时间・       结算金额・       委托单位・         1       ✓       WT20123456778899U00054       测试电池98       2020-09-26       ¥ 800.00         2       ✓       WT20123456778899U000043       测试电池16       2020-09-26       ¥ 600.00 |     |                         |         |            |               |
| ije >              |                                                                                                    |     |                         |         |            |               |
| 委托中心               | F                                                                                                    | 削新  | 去结算 移除                  |         |            |               |
| 江角山小 ン             | 运转                                                                                                    | 俞条作 | +鉴定(4) 磁性检测(0)          |         |            |               |
| и <del>т</del> и · |                                                                                                    |     | 申请单号 ≑                  | 样品名称 ≑  | 预计完成时间 🗧   | 结算金额 🕈 委托单位 🕏 |
| •我的委托 ~            | 1                                                                                                    |     | WT20123456778899U000054 | 测试电池98  | 2020-09-26 | ¥ 800.00      |
| 🍹 购物车              | 2                                                                                                    |     | WT20123456778899U000043 | 测试电池16  | 2020-09-26 | ¥ 600.00      |
| 四 江台坦大             | 3                                                                                                    |     | WT20123456778899U000042 | 测试电池15  | 2020-09-25 | ¥ 1,050.00    |
|                    | 4                                                                                                    |     | WT20123456778899U000041 | 测试氯化钠14 | 2020-09-25 | ¥ 4,050.00    |
| 送样标签打印             |                                                                                                    |     |                         |         |            |               |
| 3 历史委托             |                                                                                                    |     |                         |         |            |               |

#### 已生成订单的委托,可在订单提交界面支付

| E00000034(姜瀛洲)/业务部 | 首页 | 2  |            |                |           |            |          |         |                                              |         |
|--------------------|----|----|------------|----------------|-----------|------------|----------|---------|----------------------------------------------|---------|
| 请输入关键词 Q           | 订约 | 单编 | 3          |                | 报告传递方式 全部 |            | ×        |         |                                              |         |
| ne >               |    |    |            |                |           |            |          |         |                                              |         |
| 委托中心 >             | .6 | 制新 |            |                |           |            |          |         |                                              |         |
| 订单中心 🗸 🗸           |    |    | 操作♀        | 订单编号。          | 客户名称 🕫    | 订单金额。      | 报告传递方式 🕫 | 报告收件人 🛛 | 报告邮告详细信息 •                                   | 结算状态。   |
| • ###### \         | 1  |    | 立即支付       | 2020090000326  |           | ¥ 1,020.00 | 快递       | 姜瀛洲     | 测试有限公司2,姜瀛洲,13002145978,null,43,4301,430104  | 待付款     |
|                    | 2  |    | 立即支付       | 2020090000291  |           | ¥ 920.00   | 快递       | 姜瀛洲     | 测试有限公司2,姜瀛洲,13002145978,,81,8103,810305,浦··· | 部分支付    |
|                    | 3  |    | 立即支付       | 20200900000289 | 测试有限公司2   | ¥ 520.00   | 快递       | 姜瀛洲     | 测试有限公司2,姜瀛洲,13002145978,,81,8103,810305,浦…   | 待付款     |
| ■ 1)甲烷火            | 4  |    | 立即支付       | 20200900000288 | 测试有限公司2   | ¥ 1,220.00 | 快递       | 姜瀛洲     | 测试有限公司2,姜瀛洲,13002145978,,81,8103,810305,浦…   | 待付款     |
| 送样标签打印             | 5  |    | 立即支付       | 20200900000287 | 测试有限公司2   | ¥ 920.00   | 快递       | 姜瀛洲     | 测试有限公司2,姜瀛洲,13002145978,,81,8103,810305,浦…   | 待付款     |
| ▲ 历史委托             | 6  |    | 立即支付       | 20200900000286 | 测试有限公司2   | ¥ 570.00   | 快递       | 姜哀洲     | 測试有限公司2.菱瀛洲,13002145978,,81,8103,810305,浦…   | 待付款     |
| 📑 我的委托单            | 7  |    | 立即支付       | 20200900000285 | 测试有限公司2   | ¥ 920.00   | 仲谦       | 芝富洲     | 潮过有限公司2 業準洲 13002145978 81 8103 810305 清     | 得付款     |
| 目 UN38.3试验概要委托单    |    |    | - LEARCH I |                |           |            |          |         |                                              |         |
| 我的样品               | 8  | -  | 立即支付       | 20200900000284 | 测试有限公司2   | ¥ 1,170.00 | 快速       | 委派州     | 测试有限公司2,姜瀛洲,13002145978,,81,8103,810305,滴··· | THE THE |
| 我的报告               | 9  |    | 立即支付       | 20200900000253 |           | ¥ 340.00   | 快递       | 姜腐洲     | 測试有限公司2,萎腐洲,13002145978,,81,8103,810305,浦…   | 待付款     |
|                    | 10 |    | 立即支付       | 2020090000252  | 测试有限公司2   | ¥ 120.00   | 快递       | 姜瀛洲     | 测试有限公司2,整赢洲,13002145978,,81,8103,810305,浦…   | 已支付     |
|                    | 11 |    | 立即支付       | 20200900000251 |           | ¥ 1,140.00 | 快递       | 姜熹洲     | 测试有限公司2,姜瀛洲,13002145978,,81,8103,810305,浦…   | 待付款     |
| 用尸中心 >             | 12 |    | 立即支付       | 20200900000250 |           | ¥ 1,040.00 | 自取       | 姜瀛洲     | 测试有限公司2.姜瀼洲,13002145978,,81,8103,810305,浦…   | 待付款     |
| 客服中心 >             | 13 |    | 立即支付       | 20200900000249 |           | ¥ 1,040.00 | 快递       | 姜高洲     | 测试有限公司2.姜宸洲.1300214597881.8103.810305.浦…     | 待付款     |
| 帮助中心 >             |    |    |            |                |           |            |          |         |                                              |         |

#### 6. 开票

在资金流水中,可查看入账流水,并申请开票:

| 搜索    | R            | 搜索: 交易流水号   | 交易单编号 | 金额          | - 入账        | 时间 -        |                     |        | 查询 重音       |
|-------|--------------|-------------|-------|-------------|-------------|-------------|---------------------|--------|-------------|
|       |              | 交易流水号。      | 交易渠道。 | 交易单编号。      | 金额♀         | 余額。         | 入账时间♀               | 开票状态 🔹 | 可开票余额。 ••   |
| 1     |              |             | 业务    | ZD202000012 | ¥ -120.00   | ¥ 10,115.01 | 2020-09-24 21:04:48 | 不可开票   |             |
| 2     | $\checkmark$ | ZJ202000004 | 转账    | 2020000144  | ¥ 10,000.00 | ¥ 10,235.01 | 2020-09-24 09:04:12 | 待开票    | ¥ 10,000.00 |
| 3     |              | ZJ202000003 | 转账    | 2020000155  | ¥ 0.01      | ¥ 235.01    | 2020-09-24 09:02:08 | 待开票    | ¥ 0.01      |
| 4     |              | ZJ202000002 | 转账    | 2020000156  | ¥ 234.00    | ¥ 235.00    | 2020-09-24 09:02:08 | 待开票    | ¥ 234.00    |
| 5     |              | ZJ202000001 | 转账    | 2020000157  | ¥ 1.00      | ¥ 1.00      | 2020-09-24 09:02:08 | 待开票    | ¥ 1.00      |
|       |              |             |       |             |             |             |                     |        |             |
|       |              |             |       |             |             |             |                     |        |             |
|       |              |             |       |             |             |             |                     |        |             |
| 습년    | t            |             |       |             | ¥ 10,115.01 |             |                     |        | ¥ 10,235.01 |
| 67-24 | -            |             |       |             | ¥ 10.115.01 |             |                     |        | ¥ 10.235.01 |

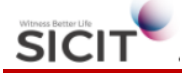

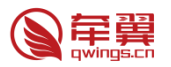

b)≠TT#5

|       |                     | 资金记录单 |            |  |
|-------|---------------------|-------|------------|--|
| 交易渠道  | 转账                  | 银行单号  | 2020000156 |  |
| 交易金额  | ¥ 234.00            | 余额    | ¥ 235.00   |  |
| 账户    | FA004499            | 入账规则  | λI         |  |
| 开票状态  | ● 待开票               | 可开票余额 | ¥ 234.00   |  |
| 记录时间  | 2020-09-24 09:02:08 | 操作人   | 姜瀛洲        |  |
| 入账说明  | 测试                  |       |            |  |
| 入账凭证  |                     |       |            |  |
| 交易流水号 | ZJ202000002         |       |            |  |

|          |                                                            |                          | 发票 | 申请单  |             |          |     |
|----------|------------------------------------------------------------|--------------------------|----|------|-------------|----------|-----|
| <b>美</b> | 洲                                                          |                          |    |      |             |          |     |
| AEB6 申请日 | 限公司2/业务部/<br> 期:2020-09-26 13:28:26 申请单号:P20200900104 申请状态 | ā: 待提交                   |    |      |             |          |     |
|          |                                                            |                          |    |      |             |          |     |
| 本信息 修改痕迹 |                                                            |                          |    |      |             |          |     |
| 业务信息     |                                                            |                          |    |      |             |          |     |
|          |                                                            |                          |    | 用户账号 | • E00000034 |          | × * |
| 资金单号     | <ul> <li>ZJ2020000003 2020-09-24 .01/.01元×</li> </ul>      |                          |    |      |             |          | ×   |
| 可开票金额    | ¥ 0.01                                                     |                          |    |      |             |          |     |
| 开票信息     |                                                            |                          |    |      |             |          |     |
| 发票形式     | 电子                                                         | <ul> <li>● 纸柄</li> </ul> |    |      |             |          |     |
| 抬头信息     | • 专用发票 单位 上海牵簧网络科技有限公司 9131012033                          | 12486625U                |    |      |             | Q 新聞 18改 |     |
| 申请备注     | 本次为则试开票                                                    |                          |    |      |             |          |     |
| 春腹方式     |                                                            |                          |    |      |             |          |     |
| 設地方式     | • 自取                                                       |                          |    |      |             |          | × • |
|          |                                                            |                          |    |      |             | 新聞 修改    |     |
| 手机       | * 13002145978                                              |                          |    |      |             |          |     |

经财务人员审核后,可开具普通发票(电子票)或专用发票(纸质票)。